# Station météo radio professionnelle WH3000SE

## Mode d'emploi

#### Contenu

- 1. Introduction
- 2. Consignes de sécurité
- 3. Bref aperçu
- 4. Première mise en service et sélection de l'emplacement
  - 4.1 Première mise en service
  - 4.2 Sélection de l'emplacement
- 5. La mise en service
  - 5.1 Livraison
  - 5.2 Capteurs
    - 5.2.1 Assemblage de la girouette
    - 5.2.2 Montage de la vitesse du vent
    - 5.2.3 Insérez les piles
    - Assemblage du mât extérieur 5.2.4
    - 5.2.5 Bouton de réinitialisation et émetteur radio LED
  - 5.3 Approche éprouvée pour éviter les interférences
  - 5.4 Console d'affichage
- 6. Affichage d'explication
  - 6.1 écran
  - 6.2 Affichage d'explication
  - 6.3 Fonctions de bouton
  - 6.4 Mode de fonctionnement
    - 6.4.1 Signal acoustique
    - 6.4.2 Valeurs journalières Max / Min6.4.3 DST l'heure d'été

    - 6.4.4 Fuseau horaire
    - 6.4.5 Heure / date
    - 6.4.6 Baromètre (pression d'air)
    - 6.4.7 Lumière
    - 6.4.8 Température
    - 6.4.9 La vitesse du vent
    - 6.4.10 Pluie (précipitations)
    - 6.4.11 Phase de la lune
  - 6.5 Mode d'alarme
  - 6.6 Mode Max / Min
  - 6.7 Mode d'étalonnage
  - 6.8 Autres propriétés
    - Réinitialiser les paramètres d'usine 6.8.1
    - 6.8.2 Enregistrement de nouveaux capteurs sans fil
    - 6.8.3 Rétro-éclairage
    - 6.8.4 Force du signal radio
    - 6.8.5 Prévisions météo
    - 6.8.6 Mode sommeil (Snooze)
- 7. Caractéristiques
- 8. Internet
  - 8.1 Connexion Wifi
- 9. Inscription à Wunderground.com

## 1. Introduction

Merci pour votre achat de la station météo radio professionnelle Froggit WH3000. Le guide de l'utilisateur suivant vous aidera étape par étape dans la configuration, l'installation et le dépannage.

2. Consignes de sécurité

Avertissement : Des objets métalliques peuvent provoquer un coup de foudre. Par conséquent, ne montez jamais le mât météorologique pendant les orages et les tempêtes!

▲ avertissement: L'installation de la station météorologique sur le toit ou dans une autre position haute est dangereuse pour la vie. Montez votre station météo sur une journée claire et sèche.

## 3. Bref aperçu

Bien que le manuel de l'utilisateur soit complet, la station météo est intuitive. Le bref aperçu ci-dessous ne donne qu'un aperçu des étapes nécessaires à la mise en service de la station météo et à la connexion à Internet.

| Étapes    | Étapes requises                                                         |         |  |  |  |  |  |
|-----------|-------------------------------------------------------------------------|---------|--|--|--|--|--|
| étap      | description                                                             | section |  |  |  |  |  |
| е         |                                                                         |         |  |  |  |  |  |
| 1         | Construction et activation du capteur en forme de Y                     | 5.2.1 – |  |  |  |  |  |
|           |                                                                         | 5.2.3   |  |  |  |  |  |
| 2         | Activation de l'unité d'affichage et synchronisation avec le capteur en | 5.3     |  |  |  |  |  |
|           | forme de Y                                                              |         |  |  |  |  |  |
| 5         | Assemblage de l'unité extérieure complète                               | 5.2.4   |  |  |  |  |  |
| 3         | Réglage de l'heure et de la date sur l'unité d'affichage                | 6.4.5   |  |  |  |  |  |
| 4         | Calibrage du baromètre (pression) à zéro normal sur l'afficheur         | 6.7.1   |  |  |  |  |  |
| 6         | Régler la précipitation à l'état d'usine (réinitialiser)                | 6.4.10  |  |  |  |  |  |
| en option |                                                                         |         |  |  |  |  |  |
| 7         | Configuration WiFi                                                      | 8.1     |  |  |  |  |  |
| 8         | Enregistrement et connexion au serveur météo en ligne                   | 9       |  |  |  |  |  |

#### 4. Première mise en service et sélection de l'emplacement 4.1 Première mise en service

Avant de placer la station météo dans la position que vous recherchez, nous vous recommandons de placer la station météo pendant une semaine dans un endroit facile d'accès. Cela vous permet de tester toutes les fonctions, de calibrer la station météo et de tester la portée radio.

## 4.2 Sélection de l'emplacement

Testez l'emplacement choisi avant d'installer définitivement la station météo. Considérez les points suivants:

1. Nettoyez le capteur de précipitations tous les quelques mois et changez les piles tous les 1-2 ans. Assurez-vous d'un emplacement facilement accessible de l'unité extérieure.

2. Évitez la chaleur radiante des bâtiments et des structures. En général, installez toujours l'unité de détection à 13 cm des bâtiments et des structures.

3. Évitez les problèmes de vent et de pluie. Respectez la règle suivante: Installez l'unité de capteur quatre fois aussi loin que l'obstruction la plus élevée. Par exemple: Si l'obstacle est de 50 cm de hauteur et la tour météo de 15 cm de hauteur, installez l'unité 4 x (50 - 15) cm = 140 cm au loin. La connexion radio entre l'unité extérieure et l'unité d'affichage est jusqu'à 100 mètres dans le champ ouvert. La connexion radio peut être réduite ou même interrompue par des obstacles, tels que des maisons, des arbres, des véhicules ou des lignes électriques. Les signaux radio ne peuvent pas traverser les métaux.

4. Les interférences radio peuvent être causées par des PC, radios ou téléviseurs et peuvent ainsi interrompre la connexion radio de la station météo.

5 La mise en service 5.1 Livraison

| nombre | produit                                                                        |
|--------|--------------------------------------------------------------------------------|
| 1      | Afficher                                                                       |
| 1      | Capteur externe en forme de Y (thermo-hygromètre / capteur de précipitations / |
|        | capteur de vitesse du vent / transmetteur)                                     |
| 1      | Drapeau du vent                                                                |
| 1      | 5V DC Adapter                                                                  |
| 1      | Boulon en U avec clips de fixation                                             |
| 1      | Manuel d'utilisation allemand / anglais                                        |
|        |                                                                                |

## 5.2 Capteurs

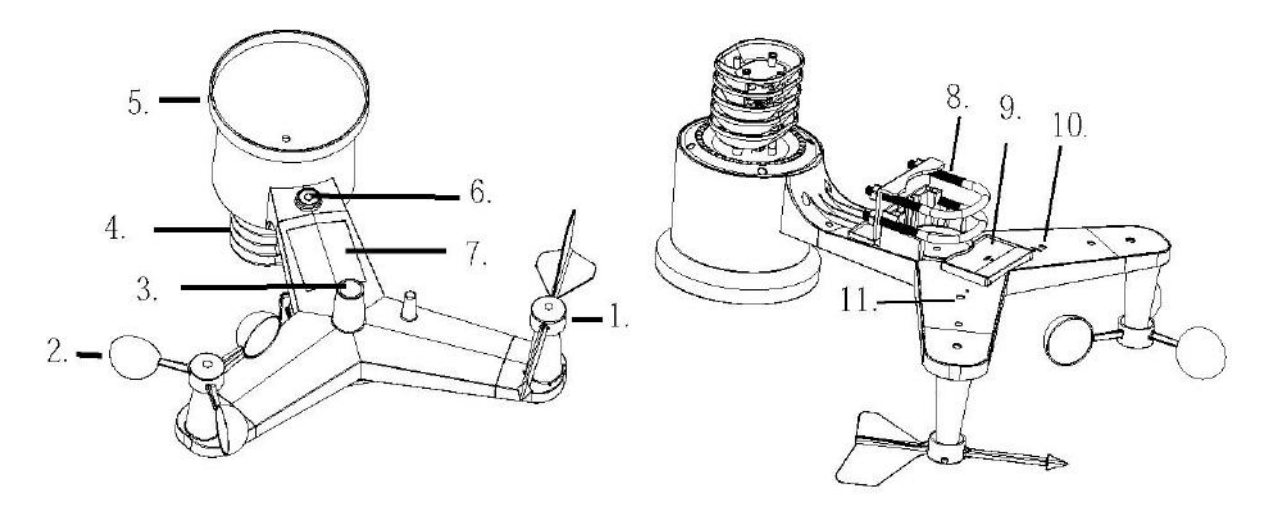

- drapeau de vent
   Capteur de vitesse du vent
   Capteur UV / LUX
   Thermomètre / Hygromètre Capteur
   Capteur de précipitations
   niveau à bulle
   papapagu calaira

- panneau solaire
   U-bolt
   Batterie

- 10. Réinitialiser le goût
- 11. LED: s'allume pendant 4 secondes lorsque l'appareil est allumé. Par la suite, la LED clignote toutes les 16 secondes.

## 5.2.1 Assemblage de la girouette

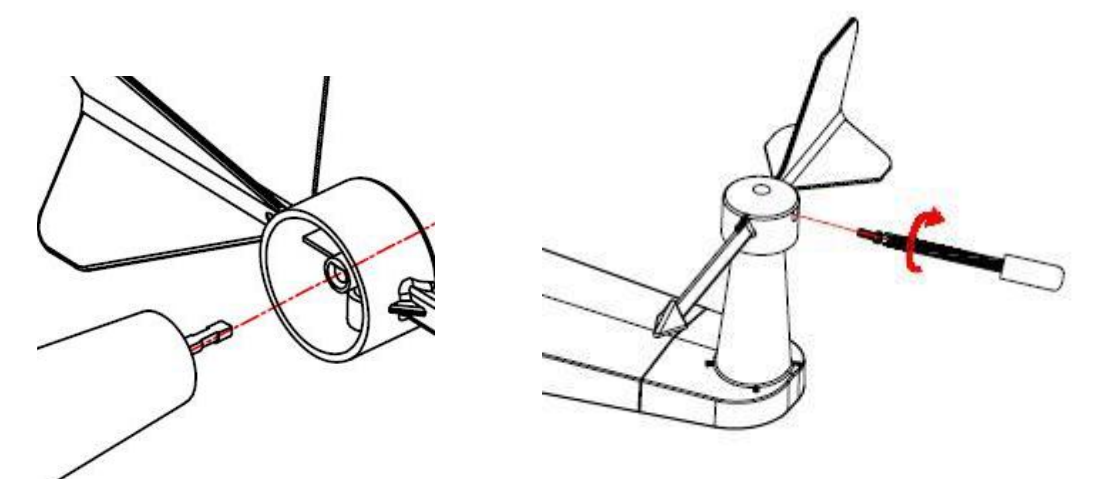

À l'unité de direction du vent, il y a quatre lettres «N», «E», «S» et «W» indiquant la direction du vent Nord (N), Est (E), Sud (S) et Ouest (W). Le capteur de direction du vent doit être réglé correctement. Utilisez une boussole pour vérifier la direction.

#### 5.2.2 Montage de la vitesse du vent

Poussez le capteur de vitesse du vent dans l'arbre. Serrez le capteur de vitesse du vent Vérifiez si le capteur de vitesse du vent bouge.

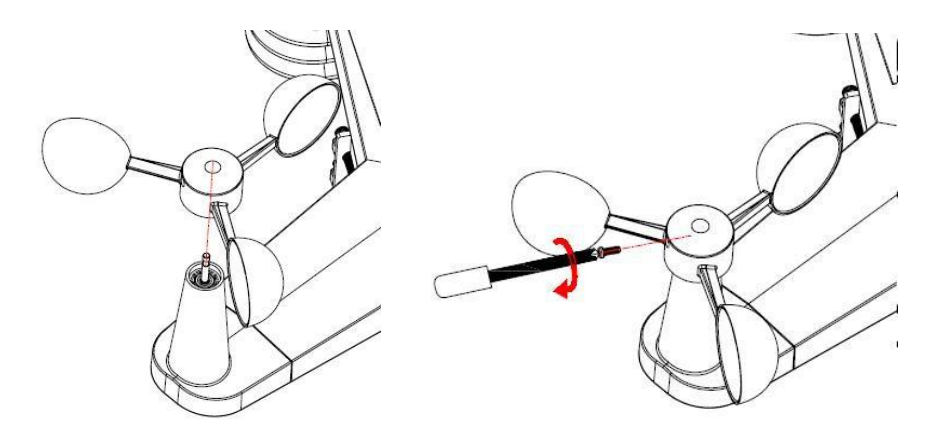

5.2.3 Insérez les piles

Insérez 2 piles AA dans le compartiment à piles. Le voyant à l'arrière s'allume pendant 4 secondes et clignote en mode nominal toutes les 16 secondes.

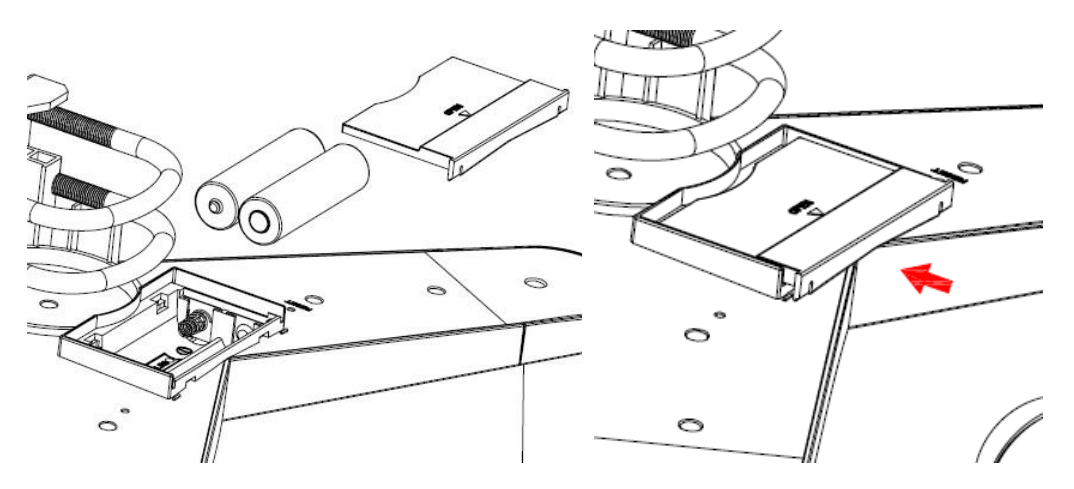

Remarque: Si la DEL est éteinte ou clignote de façon permanente, assurez-vous que les piles sont insérées correctement ou réinitialisées.

Remarque: Nous recommandons les piles au lithium pour les conditions de temps froid. Les piles alcalines sont suffisantes pour la plupart des climats.

#### 5.2.4 Assemblage du mât extérieur

Montez les capteurs extérieurs sur le mât extérieur et connectez les unités avec les étriers.

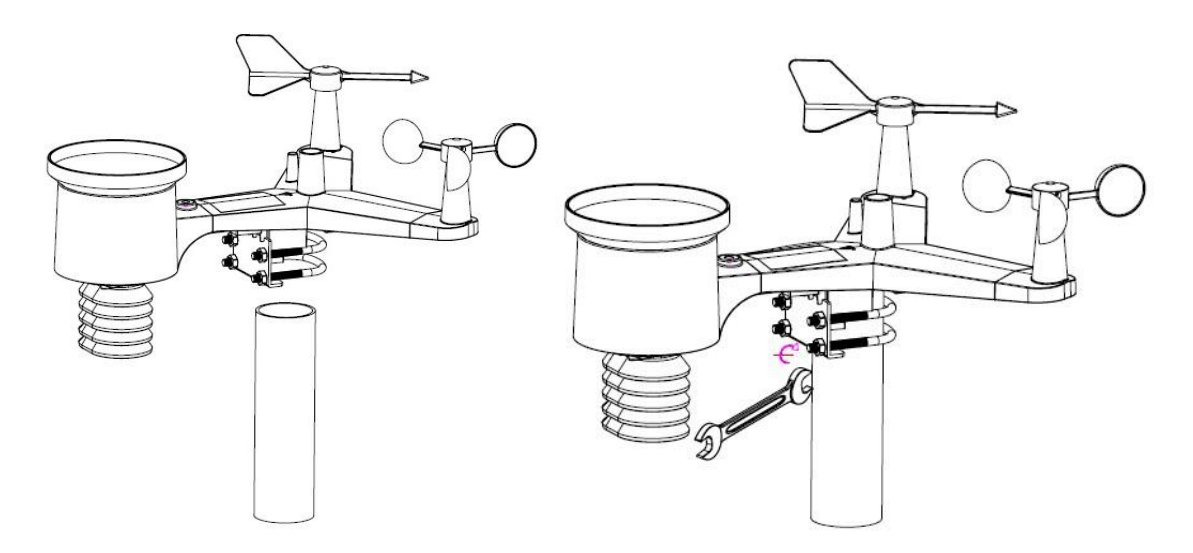

Pour un étalonnage précis, utilisez le niveau à bulle intégré.

#### 5.2.5 Bouton de réinitialisation et émetteur radio LED

Si l'unité de capteur ne transfère pas de données, réinitialisez l'unité de détection.

Prenez un trombone ouvert et appuyez sur le bouton RESET et maintenez-le enfoncé pendant 3 secondes.

Retirez les piles et attendez 1 minute. Ensuite, réinsérez les piles et synchronisez de nouveau l'unité d'affichage avec l'unité extérieure. Gardez 3 mètres entre les deux unités.

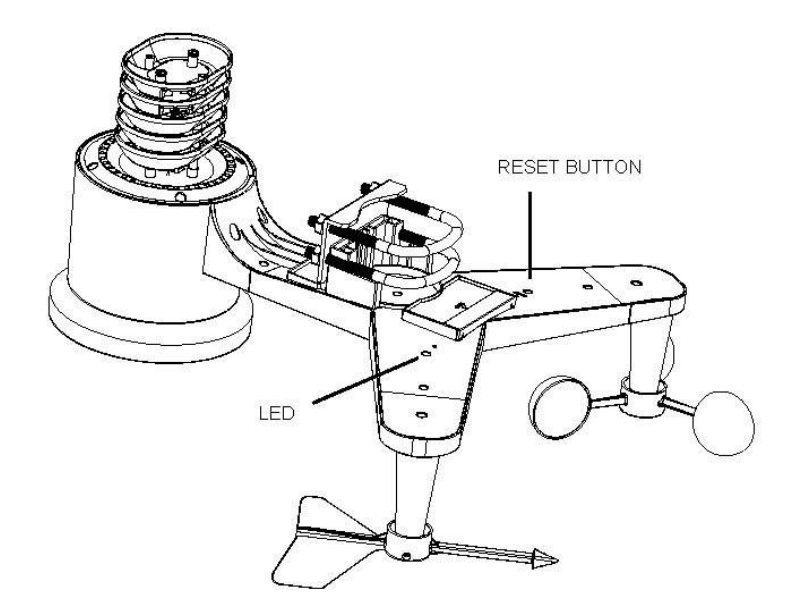

## 5.3 Approche éprouvée pour éviter les interférences

1. Champs d'interférence électromagnétique (EMI). Gardez la station météo à quelques mètres des moniteurs et des téléviseurs.

2. Champs d'interférence de fréquence radio (RFI). Si vous avez d'autres appareils qui émettent à 868 MHz, éteignez ces appareils si nécessaire.

3. Champ de vision libre La station météo peut transmettre jusqu'à 100 mètres lorsqu'il n'y a pas d'obstacles, tels que des murs, des bâtiments, des arbres, etc.

4. Barrières métalliques Les fréquences radio ne peuvent pas traverser les barrières métalliques.

Tableau: Perte radio

| Moyen                   | Perte de signal RF (radio) |
|-------------------------|----------------------------|
| Verre (non traité)      | 5-15%                      |
| plastique               | 10-15%                     |
| bois                    | 10-40%                     |
| Cuisson au four, brique | 10-40%                     |
| béton                   | 40-80%                     |
| métal                   | 90-100%                    |

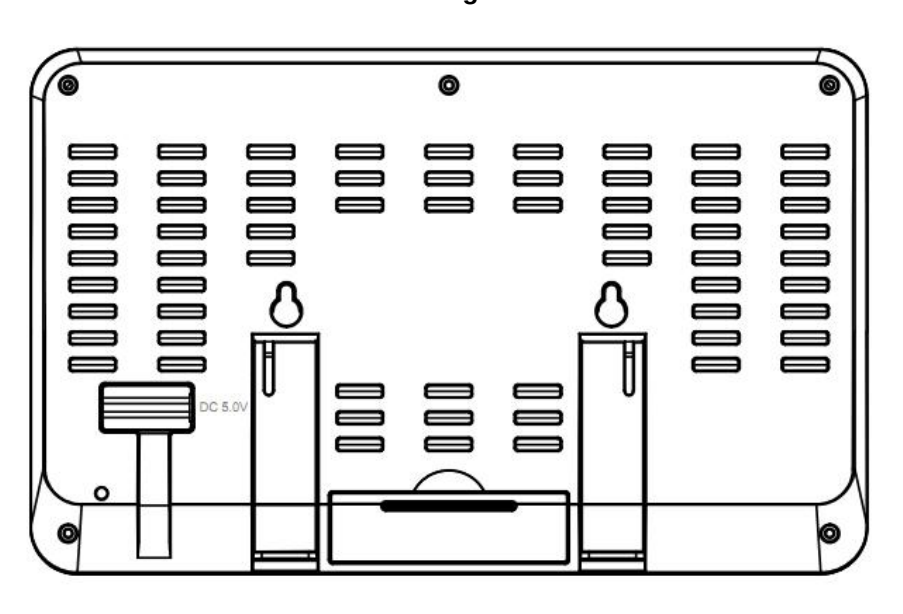

5.4 Console d'affichage

1. Connectez l'adaptateur 5V CC à l'arrière de l'appareil.

Remarque: Placez le capteur extérieur à 5 - 10 mètres et attendez quelques minutes pour permettre aux capteurs sans fil de se connecter à l'unité d'affichage.

2. Insérez 3 piles AAA dans l'unité d'affichage (en option).

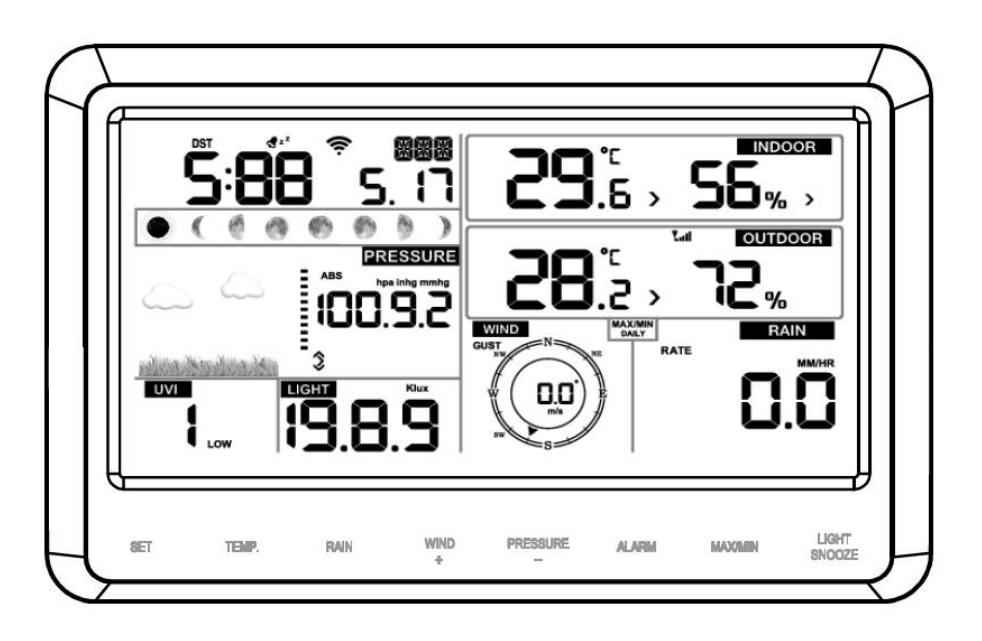

Remarque: L'unité d'affichage affiche toujours toutes les zones. Le vent et la pluie sont indiqués par 0 jusqu'à ce que le vent ou la pluie se produise ou soit simulé.

Remarque: Lorsque vous utilisez la batterie, appuyez sur le bouton LIGHT / SNOOZE pour allumer le rétroéclairage et appuyez sur n'importe quel bouton.

18 (17) 15 (16) INDOOR TUE °Ľ 1 14 .6 > □% > 2 0 OUTDOOR Lall 3 13 PRESSURE с С \* 12 4 100.9.2 - % > (11) WIND RAIN UVI LIGHT 0.0 19 Η 5 8 10 9 Ò 6

| 6 | Affichage d'explication |  |
|---|-------------------------|--|
|   | 6.1 Ecran               |  |

| 1. heure de la journée        | 10. Pluie (précipitations)          |  |  |  |
|-------------------------------|-------------------------------------|--|--|--|
| 2. Phase de la lune           | 11. la température extérieure       |  |  |  |
| 3. Baromètre (pression d'air) | 12. rel. Humidité (à l'extérieur)   |  |  |  |
| 4. Prévisions météo           | 13. Symbole RF (transmission radio) |  |  |  |
| 5. UV Index                   | 14. rel. Humidité (intérieur)       |  |  |  |
| 6. lumière                    | 15. température interne             |  |  |  |
| 7. la vitesse du vent         | 16. date                            |  |  |  |
| 8. direction du vent          | 17. Symbole WIFI                    |  |  |  |
| 9. Max / Min jour             | 18. l'heure d'été                   |  |  |  |

#### 6.2 Affichage d'explication

Connectez l'unité d'affichage à l'alimentation. Toutes les zones de l'affichage seront affichées après 3 secondes. L'unité d'affichage prend environ 3 minutes pour établir une connexion avec le capteur extérieur.

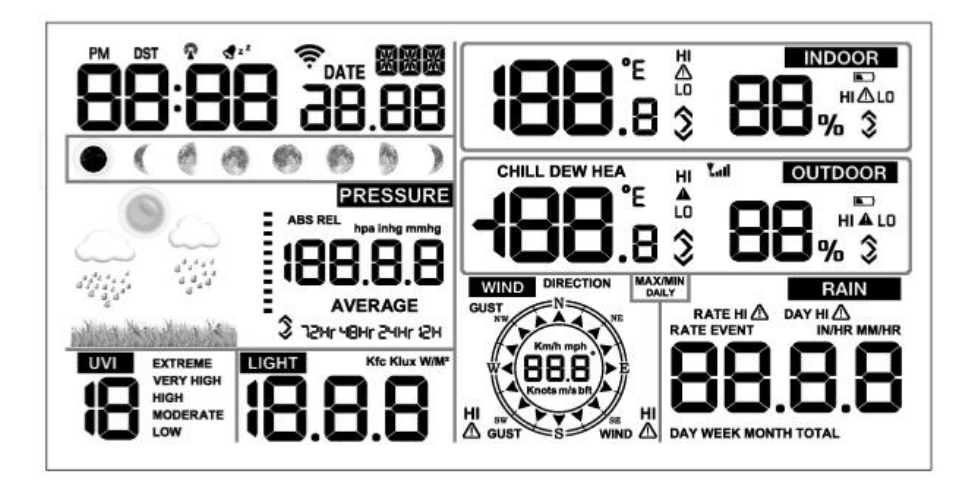

6.3 Fonctions de bouton

L'unité d'affichage a 8 boutons pour une configuration facile.

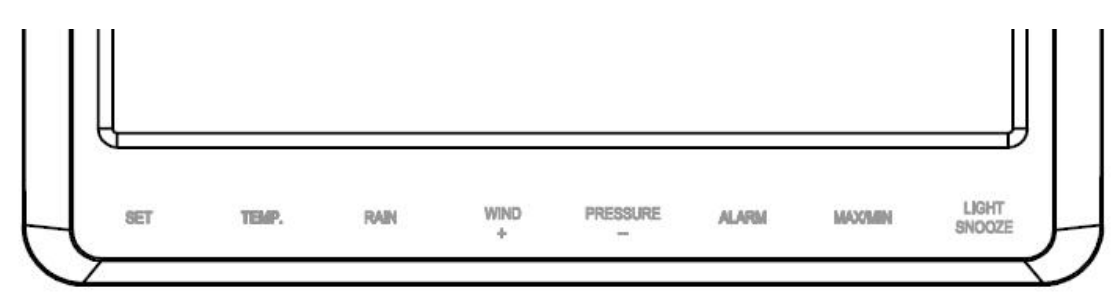

| bouton   | description                                                                                                    |
|----------|----------------------------------------------------------------------------------------------------|
| SET      | Appuyez et maintenez le bouton pour entrer dans le mode de réglage                                                                                                    |
| TEMP.    | Appuyez sur le bouton pour voir la température détectée, la température du point de rosée. Appuyez sur le bouton et maintenez-le enfoncé pendant 5 secondes pour enregistrer un nouveau capteur sans fil.                                                                                      |
| RAIN     | Appuyez sur le bouton pour voir le taux de précipitation, le jour des précipitations, la semaine des précipitations, le mois des précipitations, le total des précipitations. Appuyez sur le bouton et maintenez-le enfoncé pendant 2 secondes pour régler les valeurs de précipitation sur 0. |
| WIND +   | Appuyez sur le bouton pour voir les rafales de vent et la direction du vent.                                                                                                    |
| PRESSURE | Appuyez sur le bouton pour régler la pression absolue de l'air pendant<br>12h, 24h, 48h. et 72h à voir. Appuyer et maintenir pendant 2 secondes<br>pour alterner entre la pression absolue et la pression relative de l'air.                                                                   |
| ALARM    | Appuyez sur le bouton pour régler l'alarme réglée pour la température,<br>le rel. Humidité, pour voir la précipitation et le vent.                                                                                                    |
| MAX/MIN  | Appuyez sur le bouton pour régler la température MAX / MIN, rel.<br>Humidité, précipitations, vent, UV, lumière et pression atmosphérique<br>absolue.                                                                                                    |

| LIGHT /SNOOZE | Appuyez sur le bouton pour régler la luminosité du rétroéclairage (HI / |
|---------------|-------------------------------------------------------------------------|
|               | MID / OFF)                                                              |

Remarque:

1) Lorsque l'appareil est allumé, appuyez sur les touches WIND / + et PRESSURE pour réinitialiser la station météo et régler toutes les données stockées sur 0.

2) Lorsque l'appareil est allumé, appuyez sur la touche TEMP. Bouton pour désactiver la connexion radio

3) En mode configuration, appuyez sur le bouton WIND / + ou PRESSURE / - pour sélectionner ou faire défiler; Appuyez sur le bouton WIND / + ou PRESSURE / - et maintenez-le enfoncé pendant 2 secondes pour faire défiler les incréments plus grands.

4) Le mode de réglage peut être annulé à tout moment en appuyant sur le bouton LIGHT / SNOOZE.

#### 6.4 Mode de fonctionnement

Appuyez sur le bouton SET et maintenez-le enfoncé pendant 2 secondes pour accéder au mode de réglage. Maintenant, les paramètres de base peuvent être définis dans l'ordre suivant:

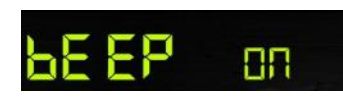

#### 6.4.1 Signal acoustique

- Appuyez sur le bouton SET et maintenez-le enfoncé pendant 2 secondes pour activer ou désactiver le signal sonore. Le symbole ON / OFF commencera à clignoter. Appuyez sur le bouton WIND / + ou PRESSURE / - pour activer ou désactiver.

"BEEP ON" signifie que le bip retentit toujours lorsqu'on appuie sur une touche.

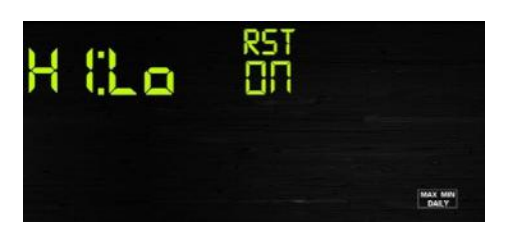

#### 6.4.2 Valeurs journalières Max / Min

- Appuyez deux fois sur le bouton SET pour sélectionner les valeurs journalières MAX / MIN quotidiennes. Le symbole ON / OFF commencera à clignoter. Appuyez sur le bouton WIND / + ou PRESSURE / - pour activer ou désactiver.

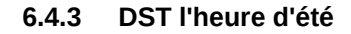

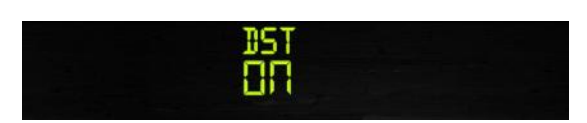

- Appuyez 3 fois sur le bouton SET pour sélectionner l'heure d'été. Le symbole ON / OFF commencera à clignoter. Appuyez sur le bouton WIND / + ou PRESSURE / - pour activer ou désactiver.

6.4.4 Fuseau horaire

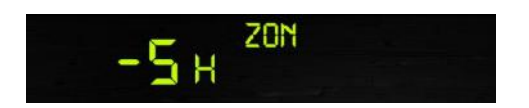

- Appuyez sur le bouton SET 4 fois pour sélectionner le fuseau horaire. L'icône de fuseau horaire commence à clignoter. Appuyez sur le bouton WIND / + ou PRESSURE / - pour sélectionner. (niveau: -12 à + 12, par défaut: -5)

#### 6.4.5 Heure / date

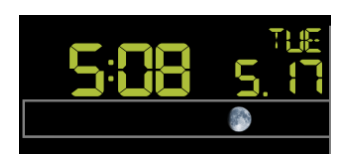

- Appuyez 5 fois sur le bouton SET pour basculer entre 12h. ou 24h Format à choisir (Standard: 24 heures)

- Appuyez sur le bouton SET 6 fois pour régler les heures.

- Appuyez sur le bouton SET 7 fois pour régler les minutes.

- Appuyez 8 fois sur le bouton SET pour régler le format de la date (DD-MM ou MM-DD / par défaut est DD-MM).

- Appuyez sur le bouton SET 9 fois pour régler l'année.

- Appuyez sur le bouton SET 10 fois pour régler le mois.

- Appuyez à nouveau sur le bouton SET pour régler le jour.

Remarque: Appuyez sur le bouton WIND / + ou PRESSURE / - pour régler la valeur.

#### 6.4.6 Baromètre (pression d'air)

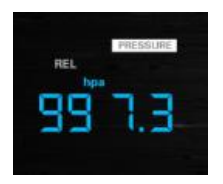

- Appuyez sur le bouton SET 12 fois pour régler la pression absolue (hpa, mmhg ou inhg, par défaut: hpa).

- Appuyez sur le bouton SET 13 fois pour régler la pression d'air relative.

Remarque: Appuyez sur le bouton WIND / + ou PRESSURE / - pour régler la valeur.

## 6.4.7 Lumière

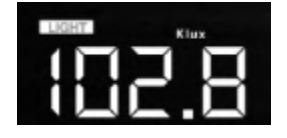

- Appuyez sur le bouton SET 14 ml pour régler la valeur de luminosité (lux, fc, w / m2, standard: w / m2).

#### 6.4.8 Température

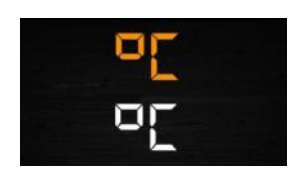

- Appuyez 15 fois sur le bouton SET pour régler la température intérieure et extérieure. (C ou F, standard: C).

- En mode standard, appuyez sur la touche TEMP. Bouton pour basculer entre le refroidissement éolien, l'indicateur de chaleur, le point de rosée. Appuyez et maintenez la touche TEMP. Bouton pendant 5 secondes pour enregistrer un nouveau capteur de recherche.

#### 6.4.9 La vitesse du vent

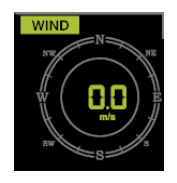

- Appuyez 16 fois sur le bouton SET pour régler l'indice de vitesse du vent. (km / h, mph, noeuds, m / s, standard: km / h).

- En fonctionnement normal, vous pouvez basculer entre le vent, les rafales et la direction du vent en appuyant sur le bouton WIND / +.

#### 6.4.10 Pluie (précipitations)

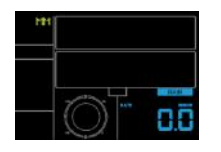

- Appuyez 17 fois sur le bouton SET pour régler la valeur de précipitation. (en / mm, standard: mm). - En mode de fonctionnement, appuyez sur le bouton RAIN et maintenez-le enfoncé pour basculer entre l'intensité de la pluie, le jour de la pluie, la semaine, le mois et le total.

- Appuyez sur le bouton RAIN et maintenez-le enfoncé pendant 2 secondes pour régler la valeur de précipitation sur 0.

Remarque: L'émetteur radio envoie la vitesse du vent, la direction du vent et le signal de précipitation toutes les 16 secondes.

# 0 (

1 

#### 6.4.11 Phase de la lune

- Appuyez 18 fois sur le bouton SET pour régler l'hémisphère nord ou sud.

#### 6.5 Mode d'alarme

1) Appuyez sur le bouton ALARM et maintenez-le enfoncé pour régler l'alarme au maximum.

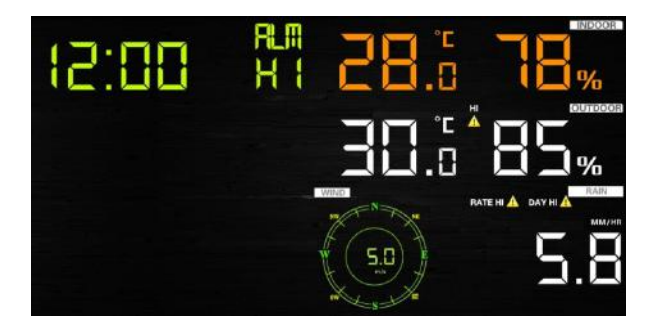

2) Appuyez à nouveau sur le bouton ALARM pour régler la valeur minimale de l'alarme.

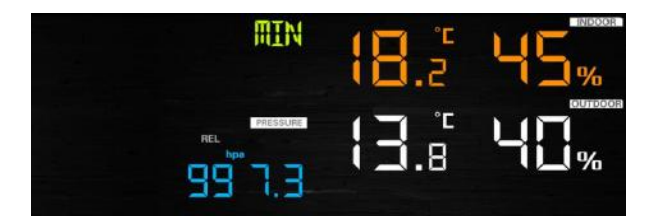

Remarque:

- Appuyez sur le bouton RAIN pour définir la valeur d'alarme pour la précipitation.

- Appuyez sur le bouton WIND / + pour régler la valeur d'alarme pour le vent ou les rafales.

- Appuyez 3 fois sur le bouton ALARM ou appuyez sur le bouton LIGHT / SNOOZE pour revenir au mode de fonctionnement.

Réglage du mode d'alarme:

1) Appuyez sur le bouton ALARM et maintenez-le enfoncé pour accéder au mode de réglage de l'alarme.

2) Appuyez sur le bouton WIND / + ou PRESSURE / - pour activer / désactiver l'alarme et régler la valeur de l'alarme.

3) Appuyez sur le bouton SET pour confirmer le réglage et passer à l'étape suivante.

4) Appuyez sur le bouton ALARM pour activer / désactiver l'alarme.

<u>Remarque</u>: Lorsque l'alarme est déclenchée, l'icône de déclenchement d'alarme, l'icône d'alarme maximale, l'icône d'alarme minimale clignotera lorsque l'alarme disparaîtra.

<u>Remarque</u>: Appuyez 3 fois sur le bouton ALARM pour accéder au mode de fonctionnement ou appuyez sur le bouton LIGHT / SNOOZE.

## Ordre de réglage de l'alarme:

- 1) Temps de prise
- 2) Réglage de la température intérieure maximale
- 3) Réglage de la température intérieure minimale
- 4) Réglage de l'humidité relative maximale à l'intérieur
- 5) Réglage de l'humidité relative minimale à l'intérieur
- 6) Réglage de la température extérieure maximale
- 7) Réglage de la température extérieure minimale
- 8) Réglage de l'humidité relative maximale extérieure
- 9) Réglage de l'humidité relative minimale extérieure
- 10) Réglage du vent maximum
- 11) Réglage des rafales maximales
- 12) Définir les précipitations maximales
- 13) Définition du jour de précipitation maximum

#### 6.6 Mode Max / Min

Appuyez sur le bouton MAX / MIN et maintenez-le enfoncé pour afficher les données MAX

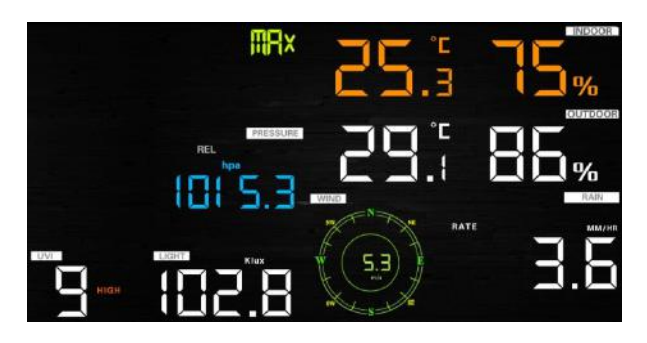

- Appuyez sur la touche TEMP. Bouton pour afficher la température maximale du vent, l'indice de chaleur et le point de rosée.

- Appuyez sur le bouton RAIN pour afficher les précipitations maximales, les précipitations par jour, par semaine, par mois.

- Appuyez sur le bouton WIND / + pour afficher le vent / rafale maximum.

- Appuyez sur le bouton PRESSURE / et maintenez-le enfoncé pendant 2 secondes pour afficher la valeur maximale de l'humidité absolue et relative.

Appuyez à nouveau sur les boutons MAX / MIN pour afficher les données MIN

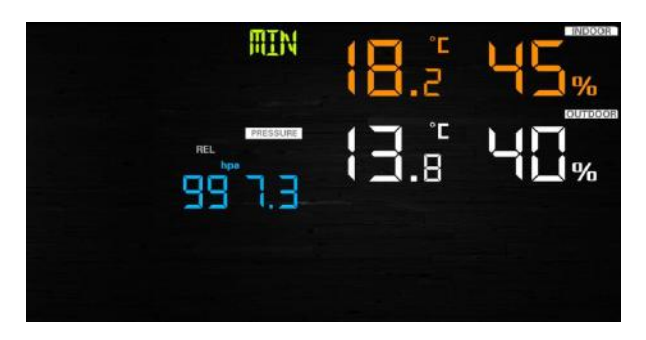

- Appuyez sur la touche TEMP. Bouton pour afficher les valeurs minimales du refroidissement éolien et du point de rosée.

- Appuyez sur le bouton PRESSURE / pendant 2 secondes pour afficher la valeur minimale pour l'humidité absolue et relative.

Remarque: Appuyez sur le bouton MAX / MIN et maintenez-le enfoncé pendant 2 secondes pour réinitialiser toutes les valeurs MAX / MIN.

Remarque: Appuyez 3 fois sur le bouton MAX / MIN ou appuyez sur le bouton LIGHT / SNOOZE pour revenir au mode standard.

#### 6.7 Mode d'étalonnage

Appuyez et maintenez la touche TEMP. et le bouton MAX / MIN pendant 5 secondes pour entrer dans le mode d'étalonnage.

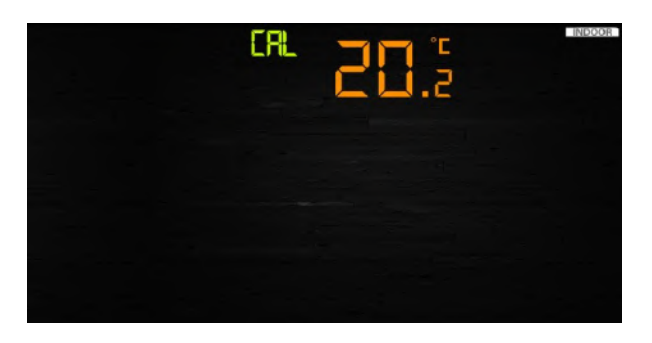

- Appuyez sur les boutons WIND / + et PRESSURE / pour régler la valeur.
- Appuyez sur le bouton SET pour confirmer le réglage et passer au point suivant.
- Appuyez sur le bouton ALARM pour réinitialiser toutes les valeurs définies.
- Appuyez sur le bouton LIGHT / SNOOZE pour quitter le mode d'étalonnage.

Déroulement de l'étalonnage:

Calibration de température intérieure (plage +/- 5°C, par défaut: 0 degré) $\lambda$ 1)

Étalonnage intérieur d'humidité relative (plage +/- 10%) $\lambda$ 2)

Calibrage de la température extérieure (résolution +/- 5 ° C, standard: 0 degré) $\lambda$ 3)

Étalonnage extérieur de l'humidité relative (plage +/- 10%) $\lambda$ 4)

5) étalonnage de la pression d'air bsAbsolute (plage +/- 50hpa)

6) Vent d'étalonnage de la direction du vent (réglage en degrés)

7) calibration vent d'étalonnage de la vitesse du vent, standard 100% (plage de 50% jusqu'à 150%)8) Calibration de précipitation, standard 100% (gamme 50% jusqu'à 150%)

## 6.8 Autres propriétés 6.8.1 Réinitialiser les paramètres d'usine

Pour restaurer l'état d'usine, procédez comme suit:

1. Retirez l'unité d'affichage de l'alimentation électrique ou retirez les piles.

2. Rebranchez maintenant l'unité d'affichage au réseau électrique à l'aide de l'adaptateur CC.

3. Attendez que toutes les zones soient visibles sur l'écran.

4. Appuyez sur les boutons WIND / + et PRESSURE / - et maintenez-les enfoncés pendant environ 5 secondes.

5. Vous pouvez maintenant reprendre le fonctionnement de la batterie.

## 6.8.2 Enregistrement de nouveaux capteurs sans fil

Appuyez et maintenez enfoncé le bouton LIGHT / SNOOZE pendant 5 secondes pour permettre à l'unité d'affichage d'enregistrer un nouveau capteur sans fil.

## 6.8.3 Rétro-éclairage

1) Avec l'adaptateur CC:

Le rétroéclairage ne peut être allumé que pendant le fonctionnement permanent du réseau. Si l'adaptateur secteur n'est pas connecté, le rétro-éclairage ne peut être allumé que temporairement. Appuyez sur le bouton LIGHT SNOOZE pour régler la luminosité. Vous avez le choix entre High, Low et Off.

## 2) sans adaptateur DC

Pour économiser les piles, l'afficheur passe automatiquement en mode veille et n'envoie pas de données sur Internet si aucune touche n'est enfoncée dans les 15 secondes. Appuyez sur le bouton LIGHT / SNOOZE en mode veille ou maintenez-le enfoncé ou raccordez l'adaptateur CC pour activer l'unité d'affichage.

#### 6.8.4 Force du signal radio

Le symbole du signal radio indique la qualité de la réception. À la puissance maximale du signal, 5 barres sont affichées. En cas de perte de signal, 4 barres sont affichées.

#### 6.8.5 Prévisions météo

Il y a 6 symboles de prévision météorologique en couleur qui donnent une prédiction pour les 6 prochaines heures. Veuillez donner 1 mois à la station météo pour vous habituer aux nouvelles conditions et pour apprendre les valeurs de pression d'air stationnaire.

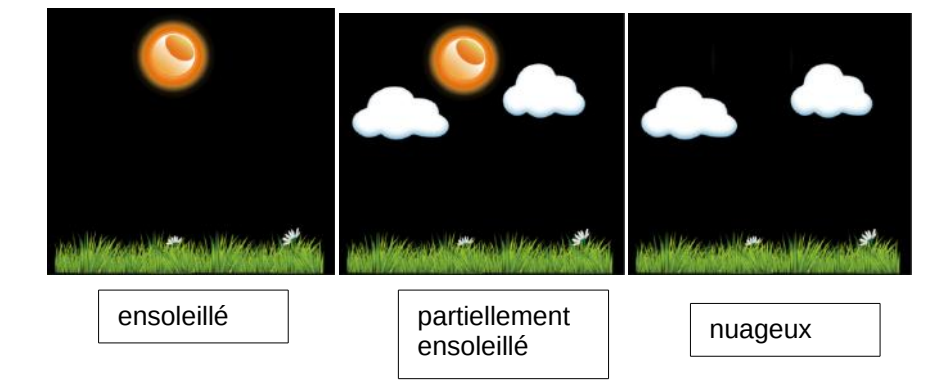

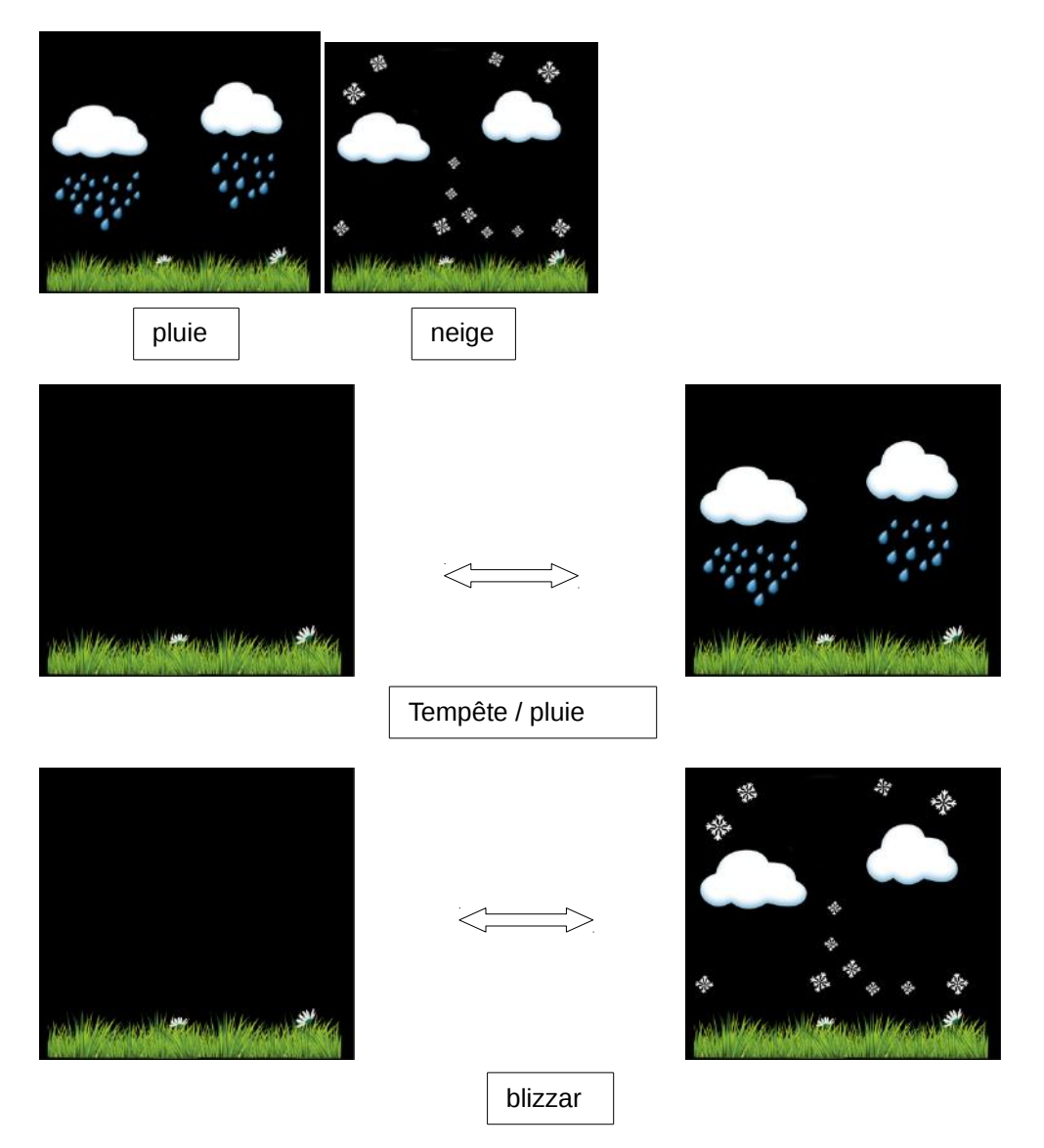

Remarque: Le symbole de la neige libère le symbole de la pluie dès que la température extérieure descend en dessous de 0° (32 F).

## 6.8.6 Mode sommeil (Snooze)

Lorsque l'alarme d'heure est déclenchée, une alarme retentit et l'icône de déclenchement d'alarme commence à clignoter pendant 120 secondes. Appuyez sur le bouton SNOOZE / LIGHT pour arrêter l'alarme. Après 10 minutes, l'alarme retentit à nouveau. Pour éteindre complètement l'alarme, appuyez sur n'importe quelle touche sauf SNOOZE / LIGHT.

## 7 Caractéristiques

A l'extérieur: Distance radio: 100m (dans des conditions optimales - contact visuel libre) Fréquence radio: 868 MHz

Plage de température:  $-40^{\circ}C - 60^{\circ}C$ Précision: + / - 1°C Résolution: 0.1°C

Plage de mesure rel. Humidité: 10% ~ 99% Précision: +/- 5% Précipitation: 0 - 6000mm Précision: + / - 10% Résolution: 0.1mm

1mm

Vitesse du vent: 0-50m / s (0 ~ 100 mph) Précision: +/- 1m / s (vitesse du vent <5m / s) +/- 10% (vitesse du vent> 5m / s)

Lumière: 0-200k Lux Précision: +/- 15%

Intervalle de mesure à l'extérieur des capteurs: 16 sec.

intérieur: Plage de température intérieure :: -10°C - 60°C Résolution: 0,1 °C

Plage de mesure de rel. Humidité: 10% ~ 99% Résolution: 1%

Plage de mesure de la pression d'air: 700-1100hPa (20.67-32.5inHg) Précision: +/- 3HPA Résolution: 0.1hPa (0.01inHg)

#### 8 Internet

La station météo peut, si vous le souhaitez, envoyer vos données météo aux plateformes météo suivantes:

| pont météo         | Website               | description                                                                                                    |
|--------------------|-----------------------|----------------------------------------------------------------------------------------------------|
| Weather Undergound | WeatherUndeground.com | Weather Underground est une plateforme<br>météo gratuite en ligne qui vous permet<br>d'envoyer et d'afficher vos données météo<br>sur cette plateforme. Vos données seront<br>transmises en temps réel. En outre, vous<br>avez la possibilité d'afficher des graphiques<br>et de télécharger des données texte. Il<br>existe des applications iPhone, iPad et<br>Android. Weather Underground est une<br>filiale de WeatherChannel GmbH et IBM. |

Cette station météo envoie vos données sans fil via le WiFi à Internet.

#### 8.1 Connexion Wifi

1. Assurez-vous que votre appareil mobile est connecté au même réseau Wi-Fi. Entrez le mot de passe de votre routeur et confirmez avec Sauvegarder.

Remarque:

a) Assurez-vous que votre appareil mobile est connecté à votre réseau Wi-Fi avant de l'utiliser.
b) Pour connecter la station météo au Wi-Fi, vous devez d'abord télécharger l'application (APP) depuis l'un des sites suivants:

App Store d'Apple

Google Play Store

c) La fonction Wi-Fi ne fonctionne que si la console d'affichage est connectée à l'alimentation électrique en raison d'exigences de puissance plus élevées.

1. Accédez à l'App Store d'Apple ou au Google Play Store avec votre appareil mobile et recherchez l'application "WS View". Téléchargez cette application sur votre appareil mobile.

2. Exécutez l'application WS View:

| Current Conditions<br>Error: Station Offline | :   |
|----------------------------------------------|-----|
| Temperature                                  |     |
| Dew Point                                    |     |
| Relative Humidity                            | -:- |
| Pressure                                     |     |
| Wind Direction                               | ->  |
| Wind Speed/Gust                              |     |
| Solar Radiation                              |     |
| Precipitation Rate                           | ->  |
| Total Precipitation                          |     |
| Temperature/Dew Point                        |     |
|                                              |     |
| Humidity                                     |     |

Remarque: Si vous n'avez pas de compte utilisateur sur wunderground.com, cliquez sur Enregistrer sur WU et créez un compte WU et enregistrez l'ID et le mot de passe de la station pour une utilisation future.

| Current Con<br>Error: Station | ditions<br>Offline | : | ← Regi                         | ster a PWS            |
|-------------------------------|--------------------|---|--------------------------------|-----------------------|
| Your Device(s)                |                    | ~ | E-mail                         |                       |
|                               |                    |   | One e-mail car                 | register multiple PWS |
| Provisioning Your Device      |                    |   | Password                       |                       |
| Register on WU                |                    | * |                                |                       |
| Add monitoring WU ID          |                    | * | Confirm Password               |                       |
| Remove monitoring WU ID       |                    |   | Station Name                   |                       |
| Jnit                          |                    | ~ |                                |                       |
|                               |                    |   | Device Location                |                       |
|                               |                    |   | Curren                         | t GPS Location        |
|                               |                    |   | Latitude                       | Longitude             |
|                               | Point              |   | Term                           | s of Service          |
|                               | -                  |   | I agree to the<br>Terms of Ser |                       |
|                               |                    |   |                                | Register              |

- 3. Lisez et suivez les conseils d'utilisation de la console d'affichage (récepteur):
- (1) Connectez la console à un adaptateur d'alimentation.
- (2) Maintenez et appuyez sur les boutons WIND / + et PRESSURE / pendant cinq secondes.

| DS<br>C |        | ⊒ <sup>°</sup> ∽ | TUE          | 20      | °C           | ٢Ē          | DOOR  |
|---------|--------|------------------|--------------|---------|--------------|-------------|-------|
|         | J. L.U |                  | RESSURE      |         | 1.6 ><br>°⊂  |             | ₩ >   |
| -       | •      |                  | <b>5.2</b>   |         | <b>i.2</b> > | <u>رک</u> ، | RAIN  |
| UVI     | 1000   |                  | <sup>k</sup> |         |              |             | ].[]  |
| Alamia  | TEMP   | PAIN             | WIND         | DECOURT | ALARM        | MAXMIN      | LIGHT |

4. Pendant que l'icône Wi-Fi clignote, vérifiez le Wi-Fi sur votre téléphone mobile et trouvez l'EasyWeather WiFi. Assurez-vous que votre téléphone est connecté à EasyWeather WiFi et sélectionnez NON lorsque le message "Pas d'accès Internet" s'affiche (si la connexion échoue, fermez tous les programmes d'arrière-plan sur le téléphone et réessayez)

| China Unicom 🖯 🧧 🔾 🕺 🛠                               | ₽ <b>*4 8</b> 0) # 2 22 PM | China Unicom 🗟 📮 🗖   | 非帝 "# @D#2:23 PM | China Unicom 🖯 🖸 📮 🗱                       | 역 🏭 🔯 🖉 2:23 PM |
|------------------------------------------------------|----------------------------|----------------------|------------------|--------------------------------------------|-----------------|
| ← WLAN                                               |                            | ← WLAN               |                  | ← WLAN                                     |                 |
| EasyWeather-WIFIA6EA<br>Saved (no Internet access)   | <u></u>                    | EasyWeather-WIFIA6EA | <u></u>          | WLAN                                       |                 |
| Linksys0891<br>Saved, encrypted (no Internet access) | ÷                          | 360免费WIFI-5F         | <b>R</b>         | WLAN+<br>Enhanced Internet experience      | On >            |
| HP3600_AP<br>Saved                                   | Ŷ                          | ChinaNet-kDZN        | <u></u>          | AVAILABLE NETWORKS<br>EasyWeather-WIFIA6EA | କ               |
| 360免费WIFI-5F<br>Encrypted                            | ¢.                         | Linksys0891_5GHz     |                  | Connected (no Internet access) OST-SALER   | 3               |
| ChinaNet-kDZN<br>Encrypted                           | ŝ                          | EasyWeather-Will     | FIA6EA           | TP-LINK                                    | <u>a</u>        |
| Linksys0891_5GHz<br>Encrypted                        | <b>R</b>                   | Encryption type      | None             | HP3600_AP                                  | (î:             |
| Linksys0891-访客<br>Open                               | ŝ                          |                      |                  | No Internet acce                           | ss              |
| Linksys0891_5GHz-访客<br>Open                          | ¢-                         | FORGET               |                  | Switch to other available netwo            | rks? Choosing   |
| xxx_WIFI<br>Open                                     | ( <del>?</del> -           | CANCEL               |                  | No will leave you on the same n            | etwork.         |
| Auer WLAN Direct Configure                           | Mare                       | DUUXDITITIEL         | -                | 2400 TWELEE                                |                 |

5. Revenez à l'application et sélectionnez Provisioning Your Device et appuyez sur NEXT pour accéder à la page de téléchargement.

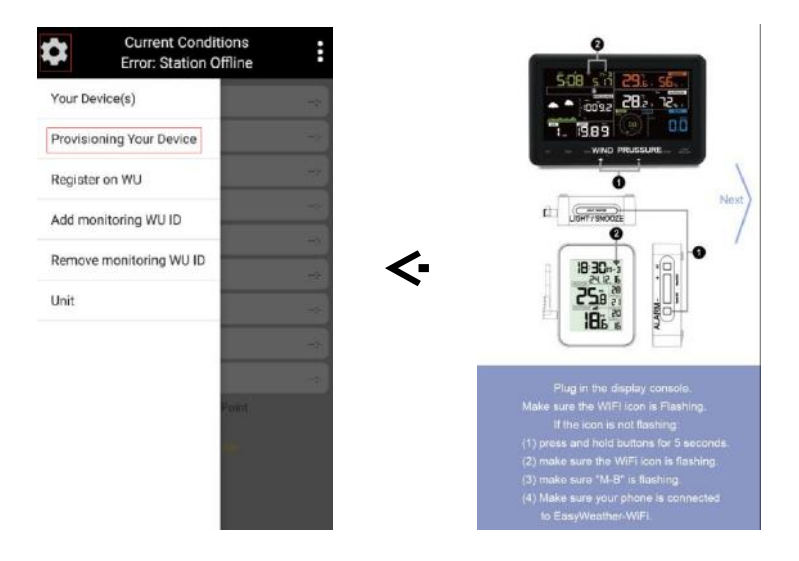

Entrez votre ID de station et votre mot de passe pour le serveur météo, puis appuyez sur Enregistrer. Votre identifiant d'expéditeur de wunderground.com sera ajouté à la liste des stations WU. Appuyez sur Suivant jusqu'à ce que vous accédiez à la page du mode WIFI. Appuyez sur Scan et sélectionnez votre SSID du routeur et entrez le mot de passe WIFI.

| ← <sup>Upload</sup>                                  |      | $\leftarrow$                                                     | MIFI Mod                                                                      | e                                               |
|------------------------------------------------------|------|------------------------------------------------------------------|-------------------------------------------------------------------------------|-------------------------------------------------|
| Weather Sever<br>Wunderground                        |      | Note: Obtain<br>Location privi<br>enter the Rou<br>Router SS     | ng the WLAN listing m<br>leges. If prompted, ple<br>ter SSID monually.<br>SID | ay require Precision<br>ase press Accept, or    |
| Station ID                                           |      | Select                                                           | SCAN or manually                                                              | y enter SSID.                                   |
| IHONGKON101                                          |      | WIEI Door                                                        |                                                                               | Scan                                            |
|                                                      |      | WITT Pass                                                        |                                                                               |                                                 |
| 2urybbci                                             |      | Enter P                                                          | assword                                                                       |                                                 |
|                                                      |      |                                                                  |                                                                               |                                                 |
| Save                                                 |      |                                                                  |                                                                               |                                                 |
| Next >>                                              |      |                                                                  |                                                                               |                                                 |
| Enter Station ID and Key and Select Sa<br>Press Next | ive. |                                                                  |                                                                               |                                                 |
|                                                      |      |                                                                  | Save                                                                          |                                                 |
| Save Success.                                        |      | (1) Press SCA<br>router is dual<br>2.4 GHz band<br>(2) Enter you | N and select your SSII<br>band, make sure you c<br>r WiFi password and s      | D from the list. If you<br>onnect to the router |

6. Cliquez sur Enregistrer. Le message "AMET" apparaît. Appuyez sur OK pour revenir au menu principal. Votre ID de station s'affiche dans la liste des stations WU.

| ← MIFI Mode                                                                                                    | Current Condition<br>Error: Station Off | ine •      | Current (<br>Error: Sta | Conditions tion Offline |
|----------------------------------------------------------------------------------------------------|-----------------------------------------|------------|-------------------------|-------------------------|
|                                                                                                    | Temperature                             |            | Temperature             | WU Station List         |
|                                                                                                    | Dew Point                               | -12        | Dew Point               | IHONGKON101             |
|                                                                                                    | Relative Humidity                       | -*         | Relative Humidity       |                         |
|                                                                                                    | Pressure                                | -*)        | Premare                 |                         |
| AMNET                                                                                                    | Wind Direction                          | -*)        | Wind Direction          |                         |
| Please reconnect this device to your<br>wireless router.                                                                                                    | Wind Speed/Gust                         |            | Wind Speed/Gust         |                         |
| connection wizard.                                                                                                    | Solar Radiation                         |            | Solar Radiation         |                         |
| DK                                                                                                    | Precipitation Rate                      | -2         | Precipitation Rate      |                         |
|                                                                                                    | Total Precipitation                     |            | Total Precipitation     |                         |
| - Easter                                                                                                    | Temperature/Dew Pe                      | bint       | Temperate               | No. 10                  |
| <ol> <li>Press SCAN and select your SSID from the list. If your<br/>router is dualband, make sure you connect to the router's<br/>2,4 GHz band.</li> <li>Chier your WiFi password and select Save</li> </ol> | Northern State av and th                | <b>1</b> 7 | 100 T 100               |                         |
| (3) If successful, the WiFi icon on the display will turn<br>solid. If not, the WiFi icon will turn off.                                                                                                    | Humidity                                |            | 54ú                     | ining i                 |

Remarque: dès que la console est connectée à votre réseau Wi-Fi, l'icône Wi-Fi de la console cesse de clignoter et reste affichée en permanence.

Caractéristiques de base:

Vérifiez les données météo et le graphique

Sélectionnez la station que vous voulez vérifier dans la liste WU Station et affichez les données et les graphiques météo actuels (données de Wunderground.com).

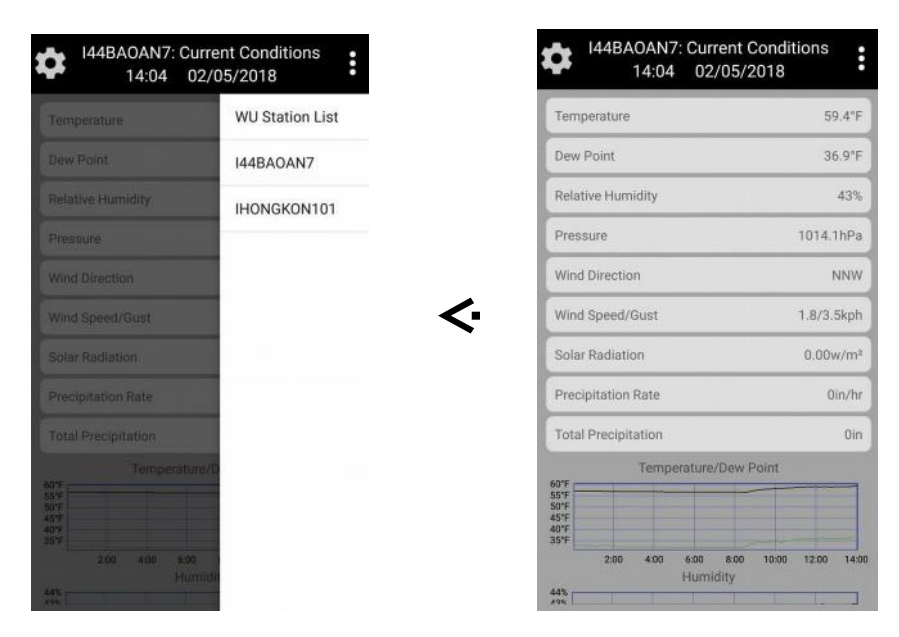

Remarque:

1. Les données sont mises à jour toutes les 5 minutes.

2. Vous pouvez utiliser cette application pour afficher les données météo et les graphiques de votre station sur WU. Weather Cloud / WOW vous demande de télécharger les applications appropriées ou d'afficher les données météo de votre station sur le site Web.

#### Vos appareils:

Une fois que l'appareil se connecte avec succès au WIFI, il sera affiché sous Your Device (s). Appuyez sur l'appareil pour afficher ou modifier le réglage de la station.

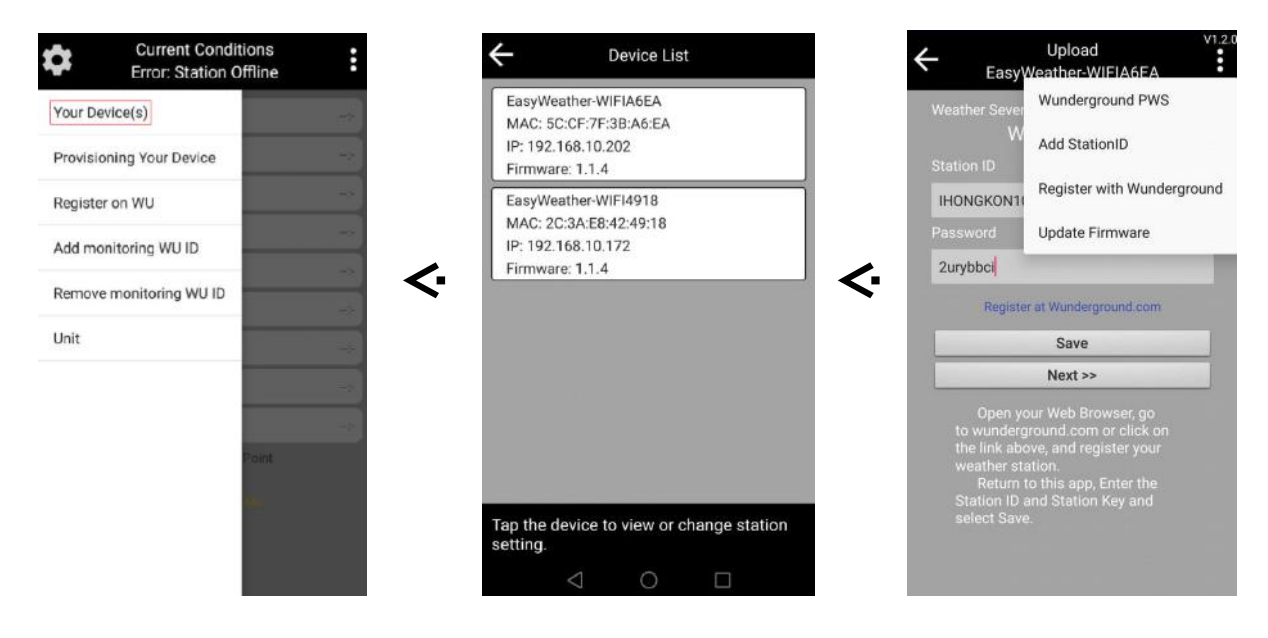

#### Add monitoring WU ID

|                                                                       | Current Conditions<br>Error: Station Offline | Add Linked Device                                                                                                    | ← Add Linked Device                                                                                                    |
|-----------------------------------------------------------------------|----------------------------------------------|----------------------------------------------------------------------------------------------------|----------------------------------------------------------------------------------------------------|
| Your De                                                               | vice(s)                                      | If you already have a PWS registered with                                                                                                    | If you already have a PWS registered with                                                                                 |
| Provisio                                                              | ning Your Device                             | Wunderground, you can add it to the My<br>Devices page of this app by providing the<br>statise ID and pression Add Dovices                                    | Wunderground, you can add it to the My<br>Devices page of this app by providing the<br>station ID and pressing Add Device |
| Registe                                                               | on WU                                        | station to and pressing Add Device.                                                                                                    | exacting and precoming had better.                                                                                        |
| Add mo                                                                | nitoring WU ID                               | Station ID                                                                                                    | Station ID                                                                                                    |
| Remove                                                                | monitoring WU ID                             |                                                                                                    |                                                                                                    |
| Unit                                                                  |                                              | Add Device                                                                                                    | Add Device                                                                                                    |
|                                                                       |                                              |                                                                                                    |                                                                                                    |
|                                                                       | -                                            |                                                                                                    |                                                                                                    |
|                                                                       | Point                                        |                                                                                                    |                                                                                                    |
|                                                                       | 482                                          |                                                                                                    |                                                                                                    |
|                                                                       |                                              |                                                                                                    | ADD StationID Success.                                                                                                    |
|                                                                       |                                              | and the second second second second second second second second second second second second second second second                                              |                                                                                                    |
|                                                                       |                                              |                                                                                                    |                                                                                                    |
| _                                                                     |                                              |                                                                                                    |                                                                                                    |
| Remo                                                                  | ve monitoring WU ID                          |                                                                                                    |                                                                                                    |
| Remo                                                                  | Ve monitoring WU ID                          | Remove Devices                                                                                                    | ← Remove Devices                                                                                                    |
| Remo                                                                  | Current Conditions                           | Remove Devices                                                                                                    | Remove Devices                                                                                                    |
| Remo<br>Your Dev                                                      | Current Conditions                           | Remove Devices  144BAOAN7  HONGKON101                                                                                                    | Remove Devices IHONGKON101                                                                                                |
| Remo<br>Your Dev<br>Provisio                                          | Current Conditions<br>Error: Station Offline | Remove Devices<br>144BAOAN7<br>IHONGKON101                                                                                                    | Remove Devices IHONGKON101                                                                                                |
| Your Dev<br>Provisio<br>Register                                      | Current Conditions<br>Error: Station Offline | Remove Devices  I44BAOAN7  IHONGKON101                                                                                                    | Remove Devices                                                                                                    |
| Remo<br>Your Dev<br>Provisio<br>Register<br>Add mor                   | Current Conditions<br>Error: Station Offline | Remove Devices  144BAOAN7  HONGKON101  Remove StationID                                                                                                    | Remove Devices IHONGKON101                                                                                                |
| Your Dev<br>Provisio<br>Register<br>Add more                          | Current Conditions<br>Error: Station Offline | Remove Devices  144BAOAN7  HONGKON101  Remove StationID  Are you sure to Remove HABOAN7 ?                                                                     | Remove Devices                                                                                                    |
| Your Dev<br>Your Dev<br>Provisio<br>Register<br>Add more<br>Unit      | Current Conditions<br>Error: Station Offline | <b>Remove Devices I44BAOAN7 HONGKON101 Remove StationID Are</b> you sure to Remove <b>HABAOAN7</b> ?                                                          | Remove Devices                                                                                                    |
| Your Dev<br>Provisio<br>Register<br>Add more<br>Unit                  | ve monitoring WU ID                          | Kernove Devices         I44BAOAN7         HONGKON101         Kernove StationID         Are you sure to Remove<br>144BAOAN7 ?         CANCEL <ok< td=""></ok<> | Remove Devices                                                                                                    |
| Your Dee<br>Provisio<br>Register<br>Add more<br>Unit                  | Ave monitoring WU ID                         | Kemove Devices         144BAOAN7         HONGKON101         Kemove StationID         Are you sure to Remove<br>144BAOAN7 ?         CANCEL       OK            | Remove Devices                                                                                                    |
| Remo<br>Your Dev<br>Provisio<br>Register<br>Add mor<br>Remove<br>Unit | Ve monitoring WU ID                          | Kemove Devices         144BAOAN7         HONGKON101         Kemove StationID         Are you sure to Remove<br>144BAOAN7 ?         CANCEL       OK            | Remove Devices                                                                                                    |
| Your Dev<br>Your Dev<br>Provisio<br>Register<br>Add more<br>Unit      | Ave monitoring WU ID                         | Kemove Devices         144BAOAN7         HONGKON101             Kemove StationID         Are you sure to Remove 144BAOAN7 ?             CANCEL       OK       | Remove Devices IHONGKON101                                                                                                |

Unité de réglage

Cliquez sur l'unité dans la colonne des paramètres de la colonne principale pour définir la température, la pression, la vitesse du vent et les unités de pluie.

| Current Conditions<br>Error: Station Offline | ← Unit                    |
|----------------------------------------------|---------------------------|
| Your Device(s)                               | Temperature<br>Fahrenheit |
| Provisioning Your Device                     | Pressure                  |
| Register on WU                               | Speed                     |
| Remove monitoring WU ID                      | Rain                      |
| Unit                                         | <b>\-</b>                 |
|                                              |                           |
| Point                                        |                           |
| -                                            |                           |
|                                              |                           |

## 9 Inscription à Wunderground.com

#### WeatherUnderground.com

Accédez à Wunderground.com et sélectionnez l'onglet "Rejoindre" dans l'angle supérieur droit de la page. Choisissez l'option gratuite (Baisc Free).

|   |                                                                    | Maps & Radar Severe Weathe                                                                                   | er News & Blogs                | Photos & Video     | Activities More 🗸    | Search Locations | 💿 Log in   Join 🔅     |
|---|--------------------------------------------------------------------|----------------------------------------------------------------------------------------------------|--------------------------------|--------------------|----------------------|------------------|-----------------------|
|   | * Phoenix, AZ A<br>85 °F Scattered                                 | Clouds //// Sedona, AZ A Recent Ci<br>Phoen                                                                  | ties<br>iix, AZ Sedona, AZ Lit | thia, FL Van Nuys, | CA Canoga Park, CA   |                  | 4                     |
|   | Create an Acco                                                     | ount                                                                                                    |                                |                    | Member Sig           | n In             | Ó                     |
|   | Email                                                              |                                                                                                    |                                |                    | Email                |                  |                       |
|   | Username (numbers and le                                           | tters only)                                                                                                  |                                |                    | Password             |                  |                       |
|   | Password (5-30 characters)                                         |                                                                                                    | Sho                            | w                  | Forgot your password | d?               | Looking for Facebook? |
|   | I agree to the Terms                                               | of Service<br>e WU updates via email                                                                         |                                |                    |                      |                  | Looking for racebooki |
| 2 | Basic - Free<br>• Upload Photos<br>• Post Blogs<br>• Post Comments | Premium - \$10/yr<br>• AD FREE Websites<br>• AD FREE Mobile Apps<br>• AD FREE Emails<br>• Longer Badar Loops |                                |                    |                      |                  |                       |

1. Sélectionnez Plus | Enregistrez votre PWS et enregistrez votre station météo.

2. Sélectionnez Envoyer un e-mail de validation. Cliquez sur le lien de Wunderground qui vous a été envoyé)

| WEATHER Maps & Radar Severe Weather News & Blogs Photos & Video Activities                                    | More A Search Location           | ns 🛛 🔶 💄 🄅             |
|----------------------------------------------------------------------------------------------------|----------------------------------|------------------------|
| Phoenix, AZ A Sedona, AZ A Sedona, AZ A Phoenix, AZ A Phoenix, AZ Sedona, AZ Lithia, FL Van N                 | Historical Weather               |                        |
| Personal Weather Station Network                                                                              | Personal Weather Station Network |                        |
| Overview Buying Guide Register with WU                                                                        | Register Your PWS                | 3 My PWS               |
| Step 1: Register Your Station                                                                                 | WU Store                         | •                      |
| You haven't validated your account. Follow the link in the email you should have received when you registered | Mobile Apps                      | correct email address. |
| Send Validation Email                                                                                         | Daily Forecast Flyer             |                        |
|                                                                                                    | Weather API for Developers       |                        |

3. Sélectionnez Plus | Enregistrez à nouveau votre PWS et entrez toutes les données pertinentes

|                                      | Maps & Radar         | Severe Weather                    | News & Blogs     | Photos & Video          | Activities    | More 🔨     |                 |           |
|--------------------------------------|----------------------|-----------------------------------|------------------|-------------------------|---------------|------------|-----------------|-----------|
| Phoenix, AZ A<br>88 °F Scattered Clo | ouds //// 72.5 °F Ra | AZ 🗛 Recent Cities<br>Phoenix, AZ | Sedona, AZ Litł  | iia, FL Van Nuys, CA    | Canoga Park   | Historical | Weather         |           |
| Personal Weath                       | er Station N         | letwork                           |                  |                         |               | Personal \ | Weather Station | n Network |
| Overview Buying Guide                | Register with WI     | J                                 |                  | 5                       |               | Register Y | our PWS         |           |
| Step 1: Register You                 | r Station            |                                   |                  | •                       |               | WU Store   |                 |           |
| Type in the address where            | e the weather statio | n will be located. I              | Drag the marker  | to your location.       |               | Mobile Ap  | ps              |           |
| Q 2541 E Camelback Ro                | d, Phoenix,          | Z                                 | Estates Arizona  | X<br>Biltmore<br>Course | A A           | Daily Fore | cast Flyer      |           |
| ş                                    |                      | C.                                | lony Biltmore IV |                         | Village on th | Weather A  | API for Develop | ers       |
|                                      | E Georgia Ave        |                                   |                  |                         |               | Site Map   |                 |           |

4. Après avoir enregistré votre station météo, notez les données suivantes:

- ID de la station
- Station clé / mot de passe

Entrez maintenant l'ID de station (ID), la clé de station (mot de passe) et le numéro de station (StationNum) (WS TOOL).

#### Voici un exemple:

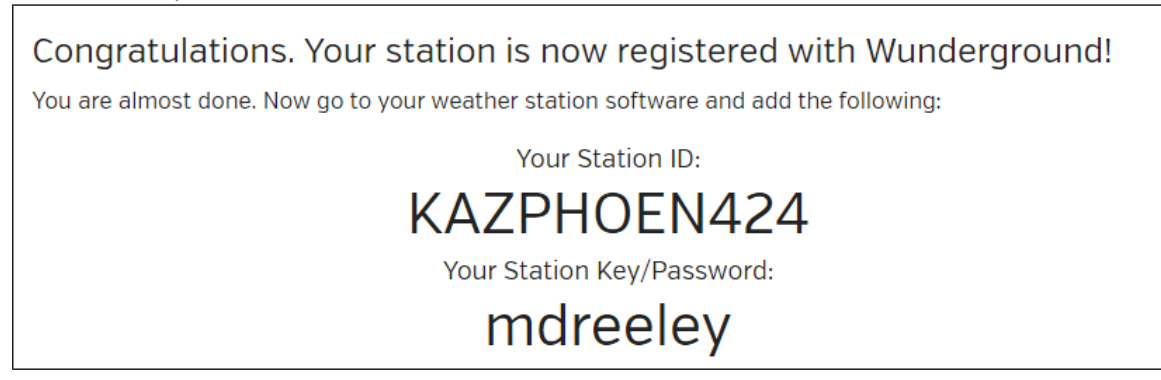

<u>Note</u>: Votre identifiant de station météorologique a toujours la forme suivante: KSSCCCC ###, K représente l'état USA (I pour international), SS pour votre état, CCCC est votre ville et ### est le numéro de station météorologique dans votre ville.

Le meilleur exemple: KAZPHOEN424 est l'état des États-Unis (K), l'état de l'Arizona (AZ), la ville de Phoenix (PHOEN) et # 424.

Il y a plusieurs façons d'obtenir vos données météo sur Wunderground:

Web browser :

Visite:

http://www.wunderground.com/personal-weather-station/dashboard?ID=STATIONID où votre STATIONID est votre ID de station personnelle. (Exemple: KAZSEDON12)

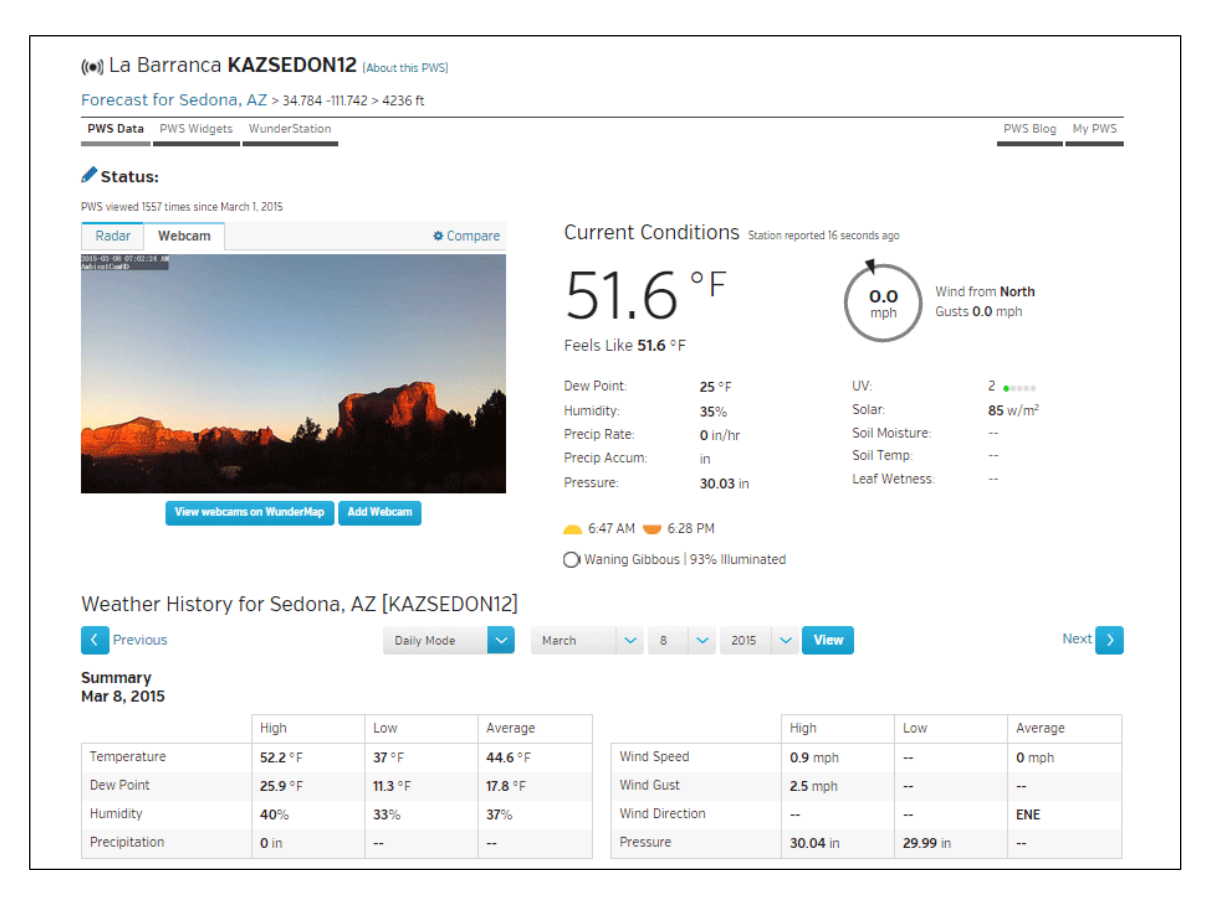

#### WunderStation iPad App:

http://www.WunderStation.com ou l'Apple App Store et recherchez Wonder Station Téléchargez l'application gratuite WunderStation.

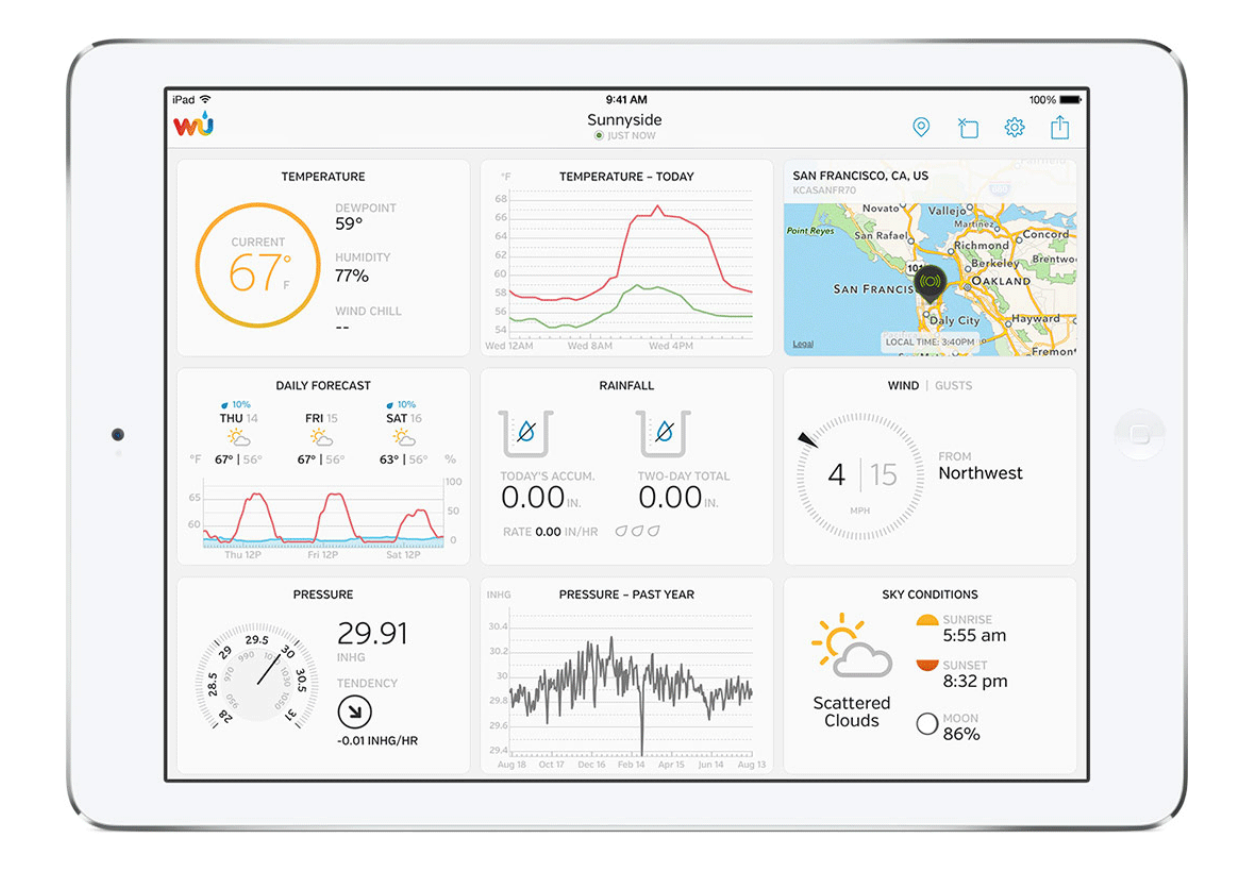

#### Mobile Apps:

## Visite:

## http://www.wunderground.com/download/index.asp

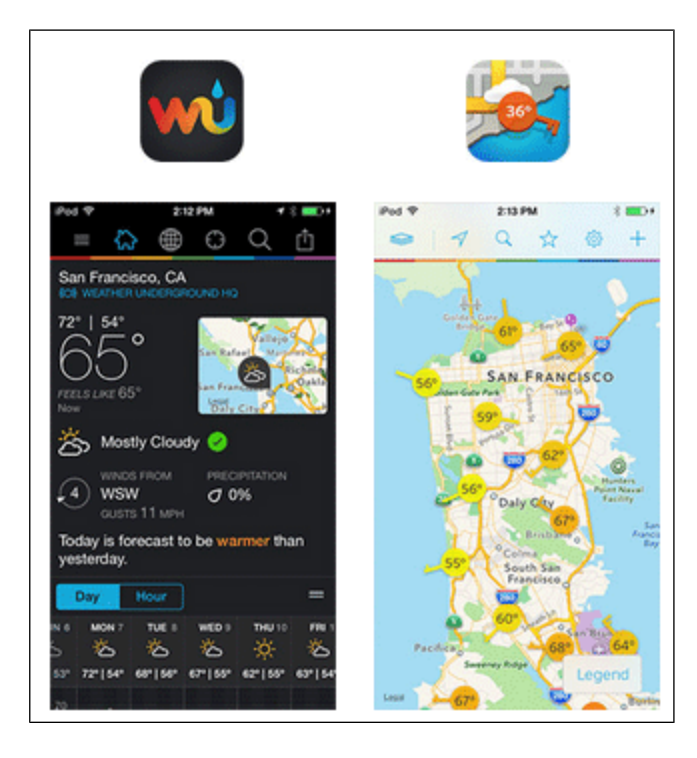

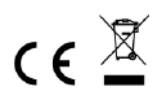

Remarques sur le retour des batteries selon §12 BatterieVO: Les batteries ne doivent pas être dans les ordures ménagères. Veuillez vous débarrasser de toutes les piles conformément à la loi, l'élimination avec les ordures ménagères est expressément interdite. Les batteries et les batteries rechargeables peuvent être distribuées gratuitement dans les points de collecte municipaux ou dans les magasins sur place.

Ce manuel ne peut être reproduit sous aucune forme sans l'autorisation écrite de l'éditeur, même dans des extraits.

Ce manuel peut contenir des erreurs et des erreurs d'impression. Cependant, les informations contenues dans ce manuel sont régulièrement examinées et des corrections sont apportées dans le prochain numéro. Nous n'acceptons aucune responsabilité pour les erreurs techniques ou les erreurs d'impression, et leurs conséquences.

Toutes les marques et les droits de propriété sont reconnus.

www.froggit.de

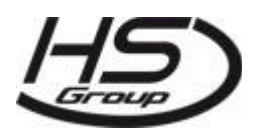

HS Group GmbH & Co. KG Escherstr.31 50733 Koeln Germany

Telefon 0221 / 367 48 05

E-Mail info@hs-group.de

Registergericht Amtsgericht Koeln HRA 26493 Komplementaer: HS Group Verwaltungsgesellschaft mbH Sitz Koeln Registergericht Amtsgericht Koeln HRB 64734 Geschaeftsfuehrer: Peter Haefele, Carl Schulte

WEEE Reg. Nr. 66110125

#### déclaration de conformité

Par la présente, nous déclarons, HS-Group GmbH & Co.KG, Escherstr. 31, 50733 D-Cologne, que ce produit est conforme aux exigences essentielles et autres dispositions pertinentes de la directive 1999/5 / CE.

La déclaration de conformité pour ce produit peut être consultée sur: www.froggit.de ou sur demande.